여자 지 피아 에 조디

대학교육혁신원 교수학습센터 KU KONKUK UNIVERSITY

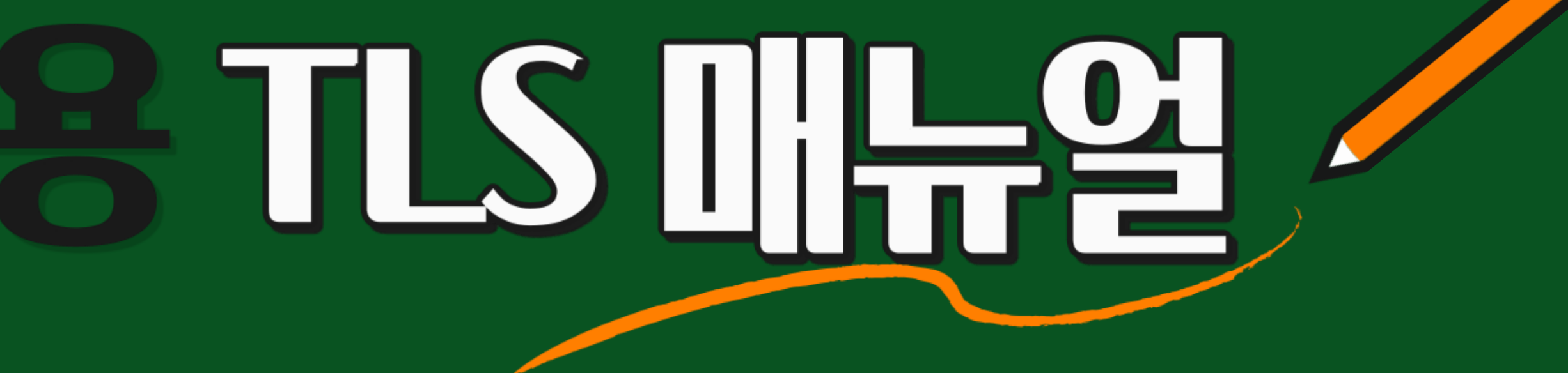

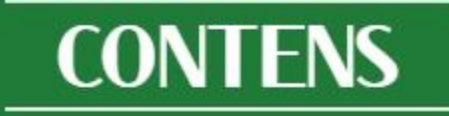

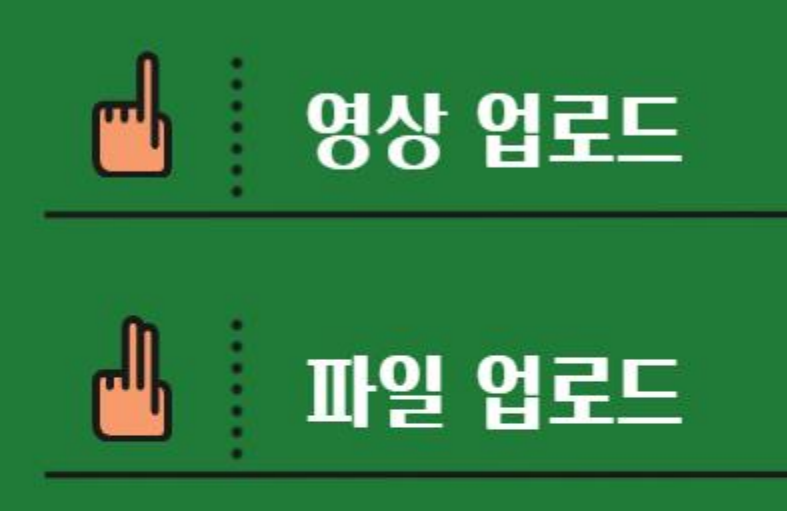

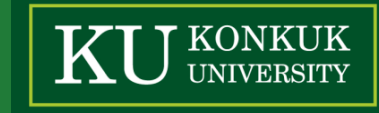

- (1) 강의실 우측 '편집'을 클릭합니다.
- (2) 업로드하려는 주차 우측 하단에 있는 '자료 및 활동 추가'를 클릭합니다.
- (3) 팝업 창에서 '동영상'을 클릭합니다.

(4) 제목을 입력합니다. (입력하지 않을 경우 동영상의 저장 이름이 제목으로 표시됩니다.)

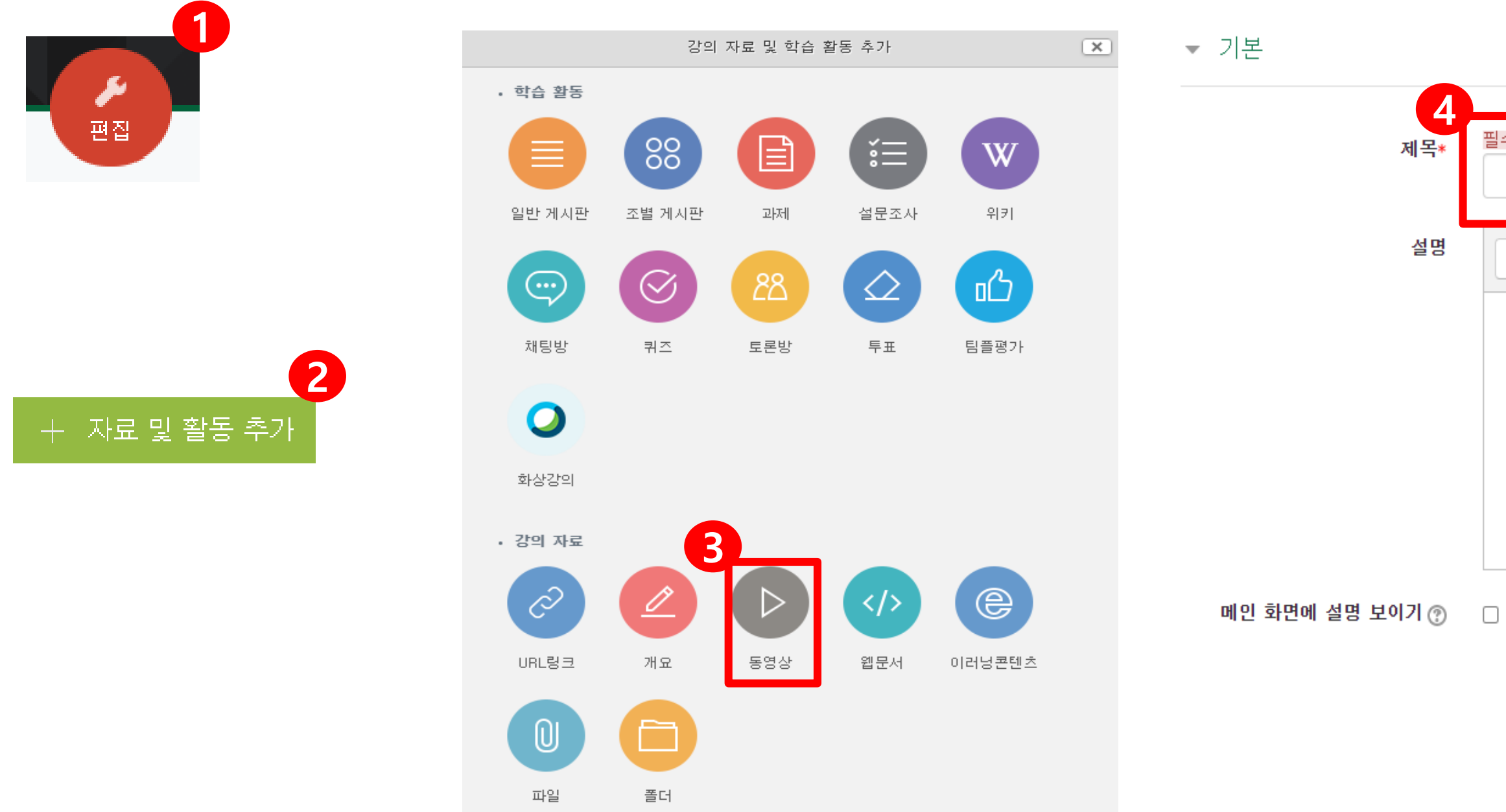

| 필수사항 |  |
|------|--|
|      |  |

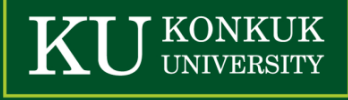

### (5) '동영상 업로드'를 클릭합니다.

(6) ●Add Files 로 업로드할 영상을 선택 후 ●Start Upload 로 업로드를 시작합니다.

※ 1회 4GB까지 업로드 가능합니다.

※ 지원가능한 확장자 : asf, asx, avi, flv, f4a, m2v, mkv, mov, mp4, m4a, mp3, mpeg, mpg, rm, vod, wmv (호환이 안 되는 경우엔 mp4로 변환하여 업로드 해주시기 바랍니다.)

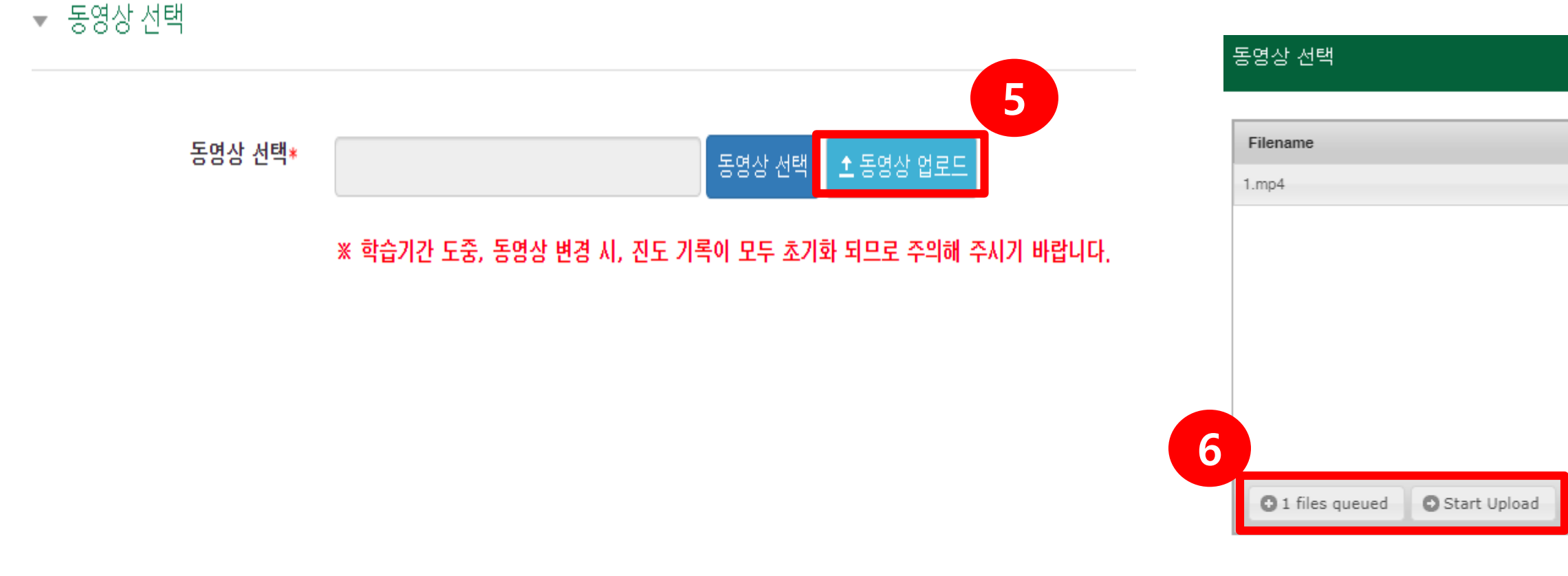

|                  | Status | Size       |    |
|------------------|--------|------------|----|
|                  |        | 17.9 MB    | 0  |
|                  |        |            |    |
| Drag files here. |        |            |    |
|                  |        |            |    |
|                  |        |            |    |
|                  |        |            |    |
|                  |        |            |    |
|                  |        |            |    |
|                  |        | 0% 179N    | /B |
|                  |        | 576 1110 N |    |

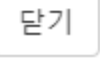

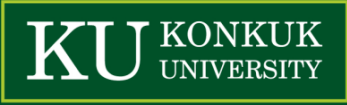

- (7) 업로드가 완료되면 해당 영상을 클릭합니다.
- (8) 초록색 바가 움직이며 동영상이 변환됩니다.

※ 동시간대에 변환되는 영상이 많을수록 대기시간이 길어지므로 大 최소 1일 전 업로드를 권장드립니다.

| 동영상 선택                              | ×                                                                        | 동영상 선택                   | X                                                                |
|-------------------------------------|--------------------------------------------------------------------------|--------------------------|------------------------------------------------------------------|
| 올린 동영상 (13235) 🎓                    | 제목 🗸 동영상 검색 검색                                                           | 다운로드                     | 8 이전 동영상 선택                                                      |
| 등록순 ↓ 제목순 재생시간순 조회수 순               | 土 유튜브 업로드 土 동영상 업로드                                                      | 동영상 변환중입니다.<br>80.87%    | 동영상 정보                                                           |
| 1.mp4<br>2020-07-06 15:04<br>관리자 () | ∎ 조회수 : 0<br>④ 재생시간 : 01:55                                              |                          | 원본파일명<br><u>1.mp4</u><br>업로드한시간<br>2020-07-06 15:04<br>등록자 관리자() |
| 2020-07-06 14:46                    | ▲ 조회수 : 0<br>④ 재생시간 : 03:16<br>Ⅲ 강의자료 활용                                 |                          | 변환상태 진행중                                                         |
| 2020-07-06 14:42                    | <ul> <li>▲ 조회수 : 2</li> <li>④ 재생시간 : 23:16</li> <li>圖 강의자료 활용</li> </ul> |                          |                                                                  |
| .mp4<br>2020-07-06 10:28<br>관리자 ()  | ▲ 조회수 : 3<br>④ 재생시간 : 01:30:54<br>聞 강의자료 활용                              | 기본성보 공유 경의자료 활용<br>제목 제목 |                                                                  |
| 2020-07-03 00:25                    | <ul> <li>▲ 조회수: 19</li> <li>④ 재생시간: 30:50</li> <li>Ⅲ 강의자료 활용</li> </ul>  | <b>내용</b> 내용             |                                                                  |
| 1 2 3 4 5 6 7 8 9                   | 10 > »                                                                   |                          | 저장 이전 동영상 선택                                                     |

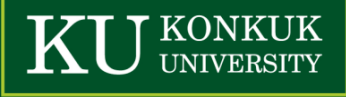

(9) 변환이 완료되면 '동영상 선택'을 클릭합니다.

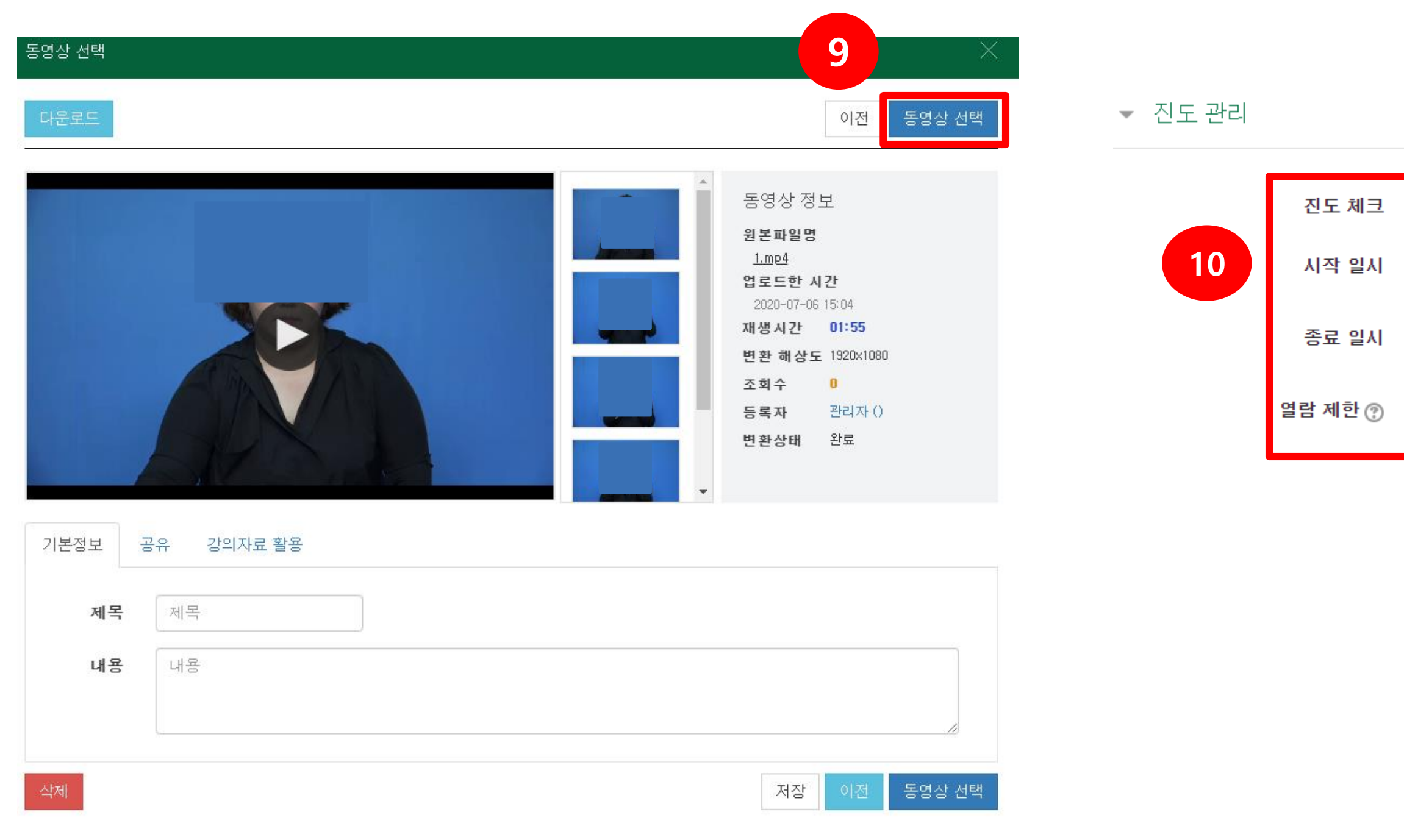

| 예         | ~                                                                     |
|-----------|-----------------------------------------------------------------------|
| 2020 🖌 7월 | <ul> <li>✓ 6 </li> <li>✓ 00 </li> <li>✓ 00 </li> <li>✓ 활성화</li> </ul> |
| 2020 🗸 7월 | <ul> <li>✓ 13 ✓ 23 ✓ 59 ✓ ⅲ ✓ 활성화</li> </ul>                          |
| 열람        | ~                                                                     |

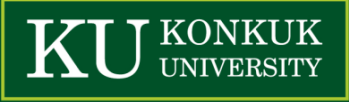

(11) 하단의 '접근 제한' 에서 '제한 추가' 버튼을 클릭합니다.

(12) '날짜'를 클릭합니다.

(13) 접근 제한의 '시작 일시'를 진도 관리의 '시작 일시' 와 동일하게 설정합니다.

※ 접근 제한을 설정하면 학생들은 '시작 일시' 전에 영상을 클릭할 수 없습니다.

★ ※ 접근 제한을 설정하지 않으면 출석 인정 기간 전에 영상을 클릭한 학생의 수강 기록은 누락되므로 반드시 설정해야 합니다. (14) '저장'을 클릭합니다.

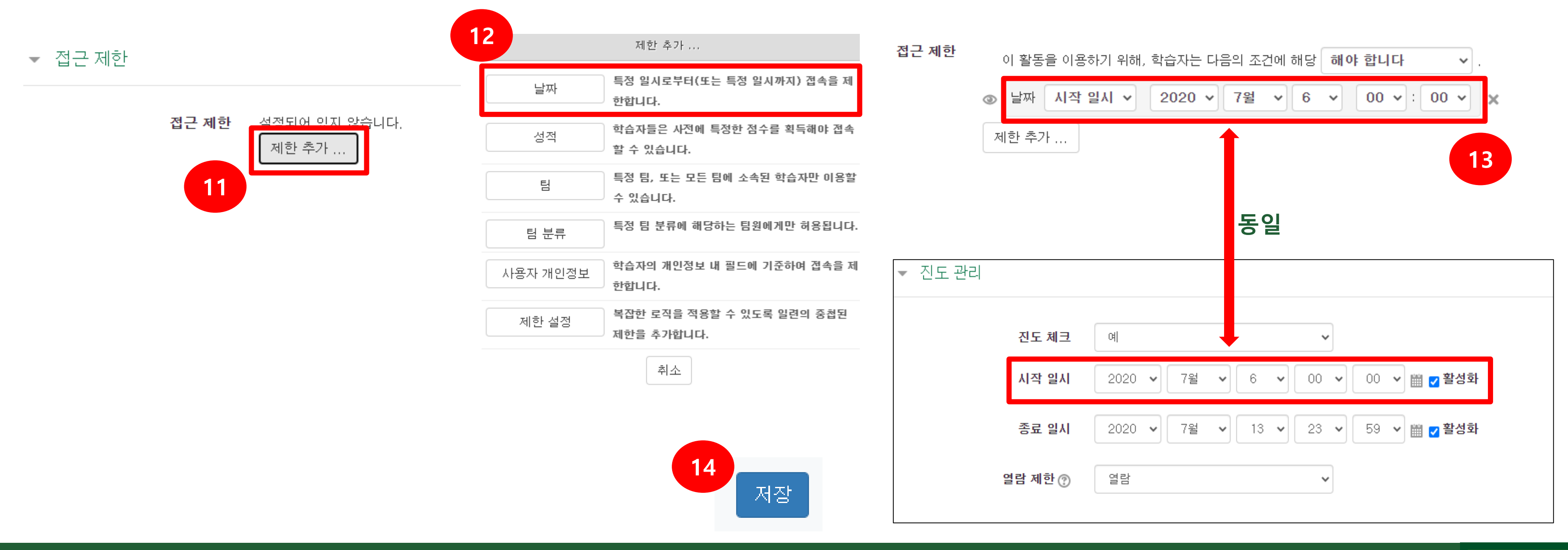

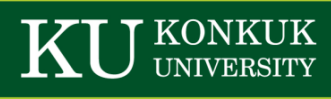

- (1) 강의실 우측 '편집'을 클릭합니다.
- (2) 업로드하려는 주차 우측 하단에 있는 '자료 및 활동 추가'를 클릭합니다.
- (3) 팝업 창에서 '파일'을 클릭합니다.
- (4) 파일을 소개할 제목을 입력합니다. (예: 1주차 강의 교안)

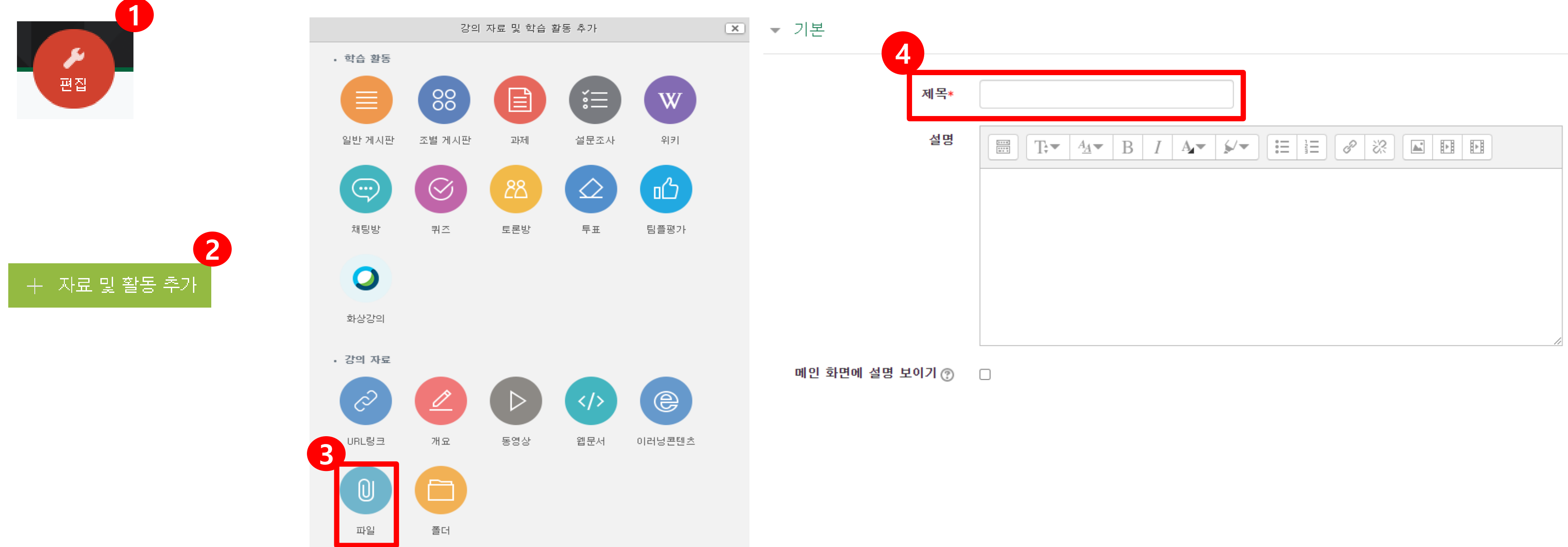

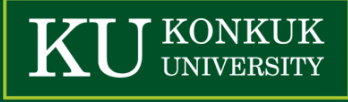

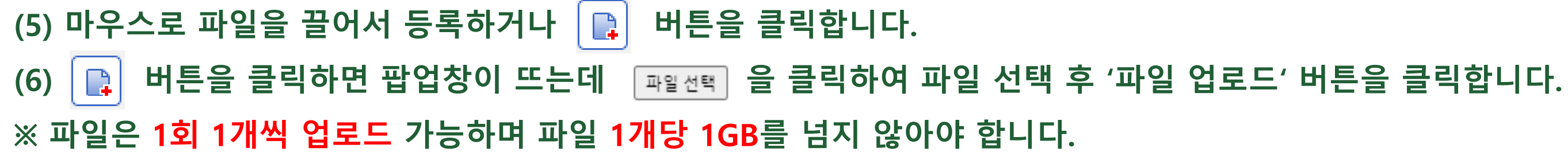

### ▼ 내용

| 파일 선택 | ·최대 첨부 파일 갯수: 1                                                                                                    | 🏊 파일 첨부  |
|-------|----------------------------------------------------------------------------------------------------|----------|
|       | Image: Second second secon | 🏫 개인 파일  |
|       |                                                                                                    | 🏫 최근 파일  |
|       |                                                                                                    | 🏫 강좌공통파일 |
|       | 첨부파일을 마우스로 끌어 놓으세요.                                                                                                    |          |
|       | L                                                                                                    |          |

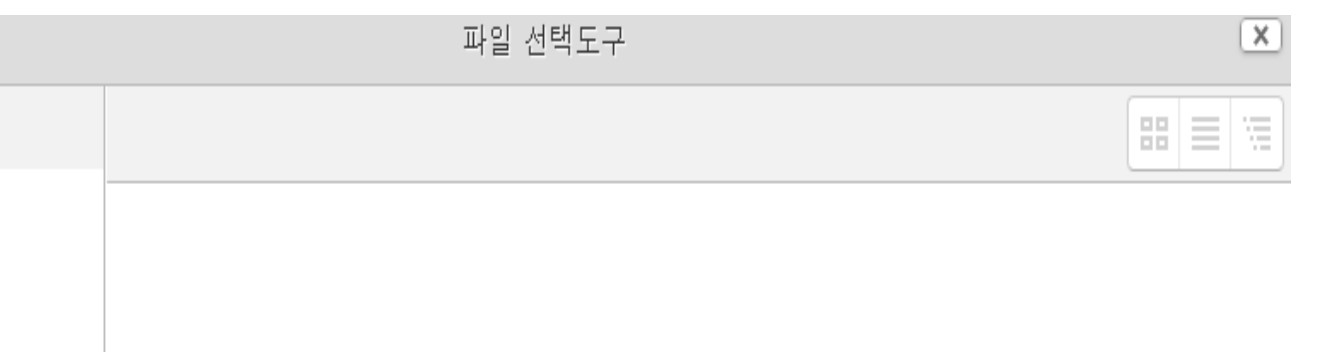

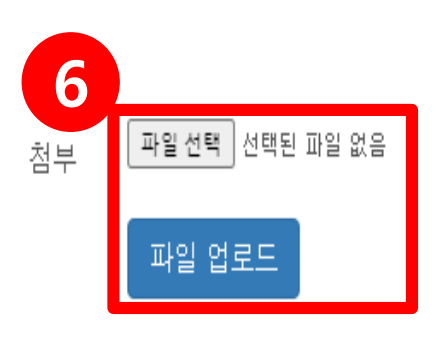

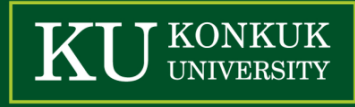

### (7) 표시 형식 '자동 다운로드'가 기본 값이며 <u>학생들이 파일을 다운로드 받을 수 있습니다.</u>

(8) 표시 형식을 '팝업창으로'로 변경 후 다운로드 허용을 '아니오' 로 변경하면 학생들이 파일을 다운받지 못하게 할 수 있습니다. ※ 단, 문서 변환 가능 확장자만 '팝업창으로' 설정이 가능합니다.

(음성이나 영상이 들어간 PPT 파일 형식은 팝업창으로 설정 시 음성이나 영상이 재생되지 않습니다.)

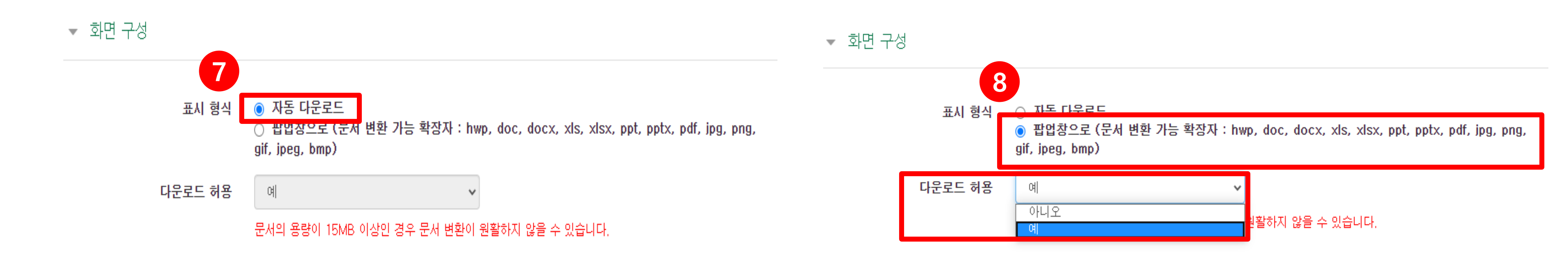

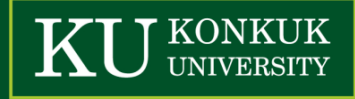

(9) 하단의 '접근 제한' 에서 '제한 추가' 버튼을 클릭합니다.

(10) '날짜'를 클릭합니다.

(11) 학생들에게 파일을 공개하고 싶은 일시를 접근 제한 '시작 일시'로 설정합니다.

※ 접근 제한을 설정하면 학생들은 '시작 일시' 전에 파일을 클릭할 수 없습니다.

※ 접근 제한을 설정하지 않으면 파일 업로드와 동시에 학생들이 파일을 클릭할 수 있습니다. (12) '저장'을 클릭합니다.

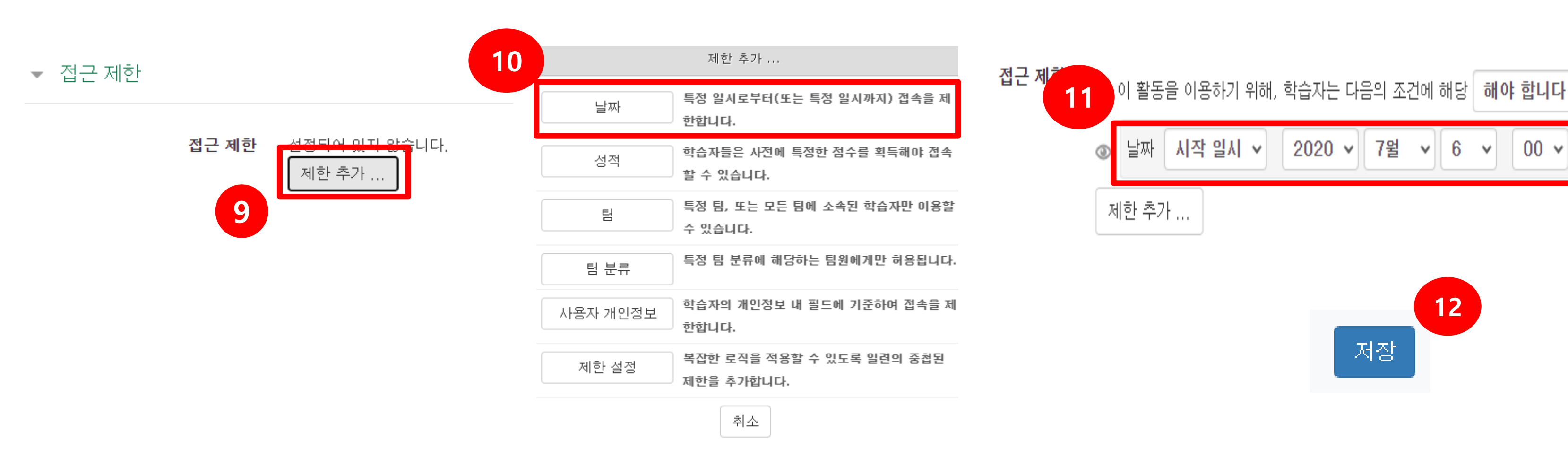

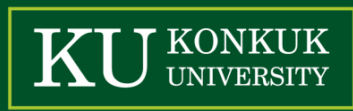

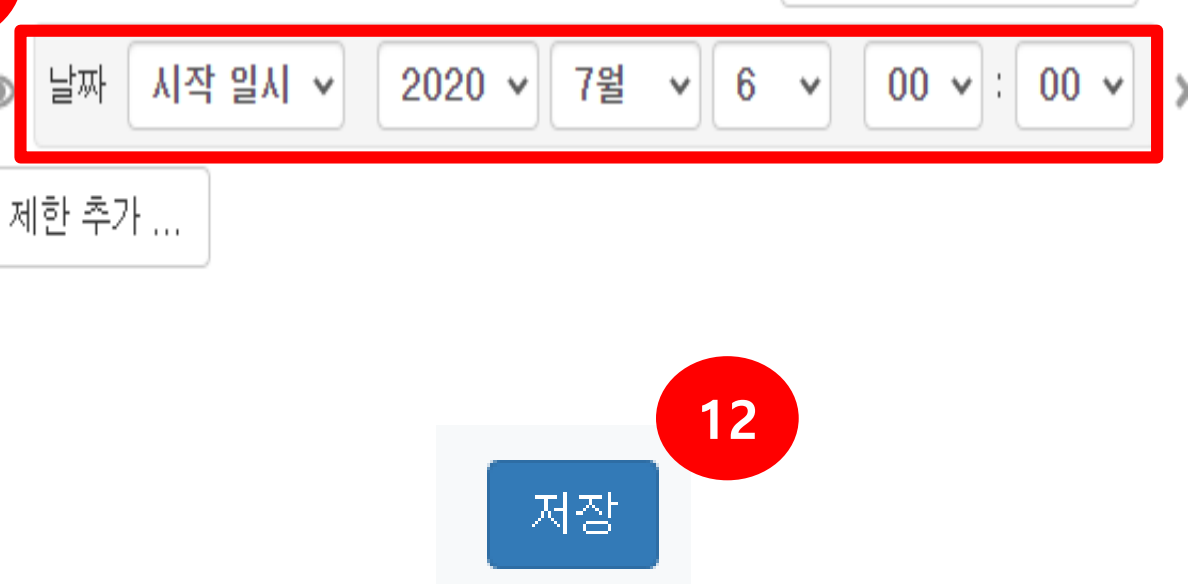